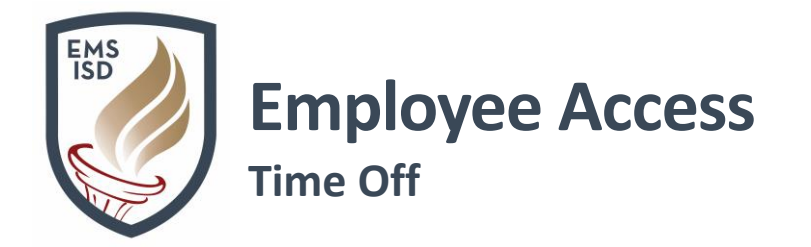

## Employee Access – Time Off: Employee Access Link

## Need a password reset?

Contact the Help Desk at X2917

Time Off – My Requests allows employees to submit Time Off Requests to their Supervisors.

- 1. Login to Skyward Employee Access
- 2. Click on the Time Off tab
- 3. Click My Requests
- 4. Click on Add
- 5. Click the drop-down arrow next to **Time Off Code** and select desired **Code**

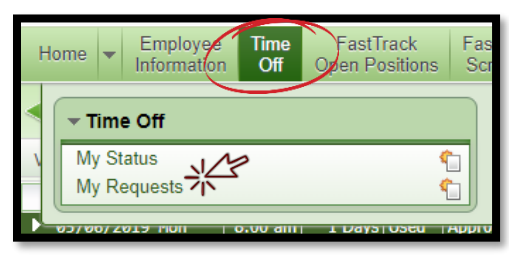

| Time Off Octo             |         |          |         |            |           |         |           |  |
|---------------------------|---------|----------|---------|------------|-----------|---------|-----------|--|
| Time Off Or de            |         |          |         |            | Future    | Future  | Future    |  |
| Time Off Code Ren         | naining | Approved | Waiting | Available  | Remaining | Waiting | Available |  |
| JURY DUTY                 | 0 Days  |          |         | 0 Days     |           |         |           |  |
| LOCAL ACCUMULATED         | 2 Days  |          |         | 2 Days     |           |         |           |  |
| PERSONAL LEAVE-STATE 11.2 | 24 Days |          |         | 11.24 Days |           |         |           |  |
| SICK LEAVE-LOCAL 16.1     | 12 Days |          |         | 16.12 Days |           |         |           |  |
| VACATION 1                | 10 Days |          |         | 10 Days    |           |         |           |  |
| VACATION ACCUMULATED      | 0 Days  |          |         | 0 Days     |           |         |           |  |
| XDOCK                     | 0 Days  |          |         | 0 Days     |           |         |           |  |

- 6. Click the drop-down arrow next to Reason and select desired Reason
- 7. Add an optional **Description** of your request. Please note, this is not private so be brief and discreet with your details.

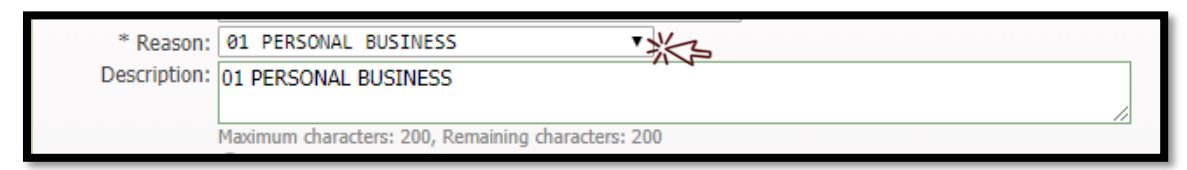

Note: <u>\*True Time End Users Only\*</u> To use Comp Time to take Time Off, do NOT put in a Time Off request. Get approval from your Approver, first, and True Time will automatically pull in Comp Time to your Time Sheet.

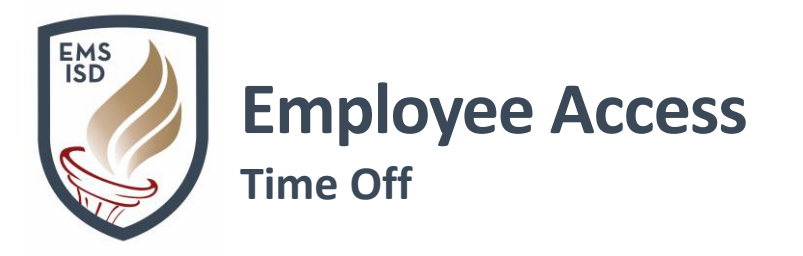

- 8. Choose Type of absence
  - a. Single Day
  - b. or Date Range
- 9. Choose the correct date(s) for your **Time Off Request** by:

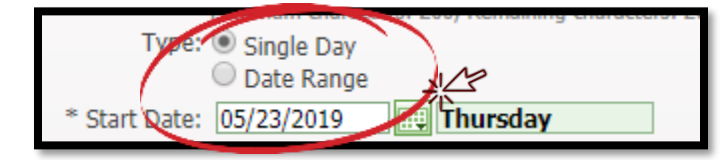

- a. Manually entering Date in mm/dd/yyyy format
- b. or Clicking on calendar icon and selecting desired **Date**
- 10. Select the number of Days requested off in half (.5) to full (1) day increments
- 11. Select Start Time this should be the time that your work day starts
- 12. Check Sub Needed box, if you need a Sub
- 13. Click Select Employees to notify additional employees of your Time Off Request

| Start nine: 00:00  Am |  |
|-----------------------|--|
| lect Employee(s):     |  |
|                       |  |

## 14. Click Save

NOTE - If you selected "Sub Needed", you will automatically be taken to the AESOP login page

- 15. Time Off Request will now show in your Browse Window with a Status of Waiting
- 16. Status will change to Approved or Denied once Supervisor processed request
- 17. Browse Window will also show Time Off Request Details
- 18. Click the drop-down arrow next to desired **Time Off Request** to see **Details** and **Approval History**
- 19. Click on Edit or Delete to modify or delete a request while in Waiting status

20. Contact your Supervisor to **Edit** or **Delete** a request already in **Approved** status NOTE – If you DELETE a Time Off request, you will need to go and cancel Sub in AESOP, if applicable

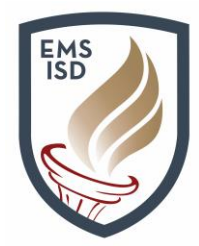

## Employee Access

Time Off – My Status allows employees to view their Time Off Types and number of days Available

- 1. Click on the Time Off tab
- 2. Click on My Status
- 3. Browse Window will show:
  - a. Time Off Types
  - **b.** Amount Allocated
  - c. Amount Remaining
  - d. Approval Status

| Time Off Code 🔺     | Prior Year<br>Remaining | Allocated | Used       | Remaining  | Approved | Waiting | Available  |
|---------------------|-------------------------|-----------|------------|------------|----------|---------|------------|
| JURY DUTY           |                         |           |            | 0 Days     |          |         | 0 Days     |
| LOCAL ACCUMULATED   |                         | 14 Days   | 12 Days    | 2 Days     |          |         | 2 Days     |
| PERSONAL LEAVE-STAT |                         | 44 Days   | 32.76 Days | 11.24 Days |          |         | 11.24 Days |
| SICK LEAVE-LOCAL    |                         | 48 Days   | 31.88 Days | 16.12 Days |          |         | 16.12 Days |
| VACATION            |                         | 10.5 Days | 0.5 Days   | 10 Days    |          |         | 10 Days    |
| ▶ VACATION ACCUMULA |                         | 28.5 Days | 28.5 Days  | 0 Days     |          |         | 0 Days     |
| ▶ xDOCK             |                         |           |            | 0 Days     |          |         | 0 Days     |

- e. Amount Available
- 4. Click the drop-down arrow next to desired **Time Off Code** to:
  - a. See Details
  - b. Add a Time Off Request and
  - c. Print Time Off Transactions

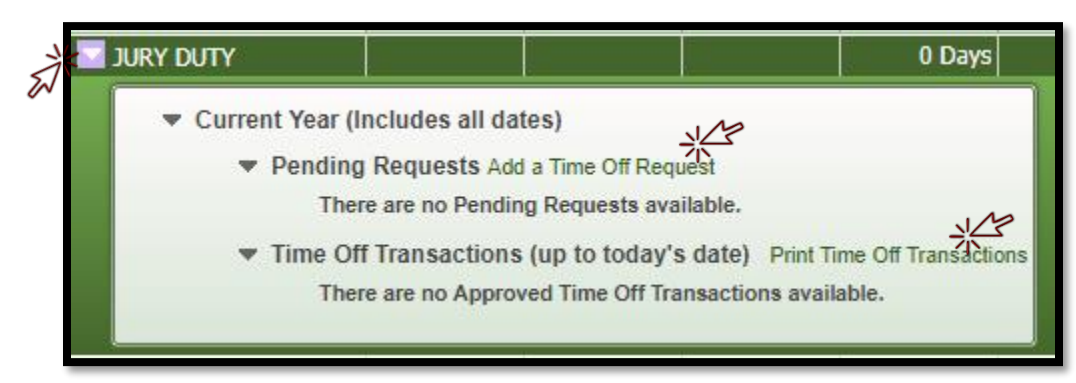